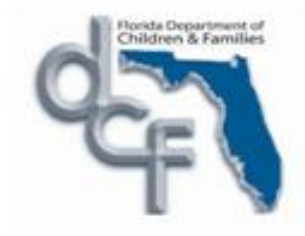

## Entering and Updating Quality Assurance Review Case Notes and Requests for Action in FSFN

Florida Department of Children and Families Office of Family and Community Services Child Welfare June 23, 2011

### **QA Review Case Notes**

#### •Job Class and Security User Group in FSFN

#### •Creating a Case Note without an RFA in an Open or Closed Case

- •Search by Person or Case
- •Create a Case Note

#### •Updating a Case Note or Creating a Case Note with an RFA in an Open Case

- •Search by Person or Case
- •Assignment to Case
- •Create a Case Note or
- •Update a Case Note
- •End Assignment

#### •Updating a Case Note or Creating a Case Note with an RFA in a Closed Case

- •Re-Open Case for Administrative Purposes
- •Create a Case Note or
- •Update a Case Note
- •Closing a Case

## Job Class and Security Profile

- There are several Job Class and Security User Group combinations that will allow users to complete the activities described in this document. Try these (specifically Assignment to a Case and Re-open Case for Administrative Purposes) using your current FSFN profile. If you get a Security error, follow local security protocols for adding the following to your FSFN profile:
  - DCF Staff: DCF Program Specialist Job Class and DCF
     Program Specialist Security User Group
  - CBC Staff: Child Case Specialist Job Class and Child Case Specialist Security User Group

# Search by Person or Case

#### Search by Person

Log in to FSFN and Click "Search" icon; Select "Person" tab; Enter as much information known on person; Click "Search"

| 🕘 Search - Microsoft Internet Explorer                                                                                                    |    |
|----------------------------------------------------------------------------------------------------|----|
| Florida Safe Families Network Print 🕘 Audit 📋 Spell Check 🎲 Help                                                                                                    | ?  |
| Case Person Provider/Organization Worker                                                                                                    |    |
| Search Criteria       Last Name:     First Name:     Middle Name:     Person ID:       ID:     Age Range     Age Range       Begin:     End:                                                               | •  |
| DOB Range         00/00/0000         DOB Range End:         00/00/0000         DOB:         00/00/0000           Begin:         00/00/0000         DOB:         00/00/0000         DOB:         00/00/0000 |    |
| Search Precision: Search                                                                                                    | =  |
| Additional Search Criteria                                                                                                    |    |
| Gender:                                                                                                    |    |
| Street: Unit Designator: Building:                                                                                                    |    |
| PO Box:                                                                                                    |    |
| Route:                                                                                                    |    |
| City: State:                                                                                                    |    |
| County: Non-Florida County:                                                                                                    |    |
| ZIP Code: Country:                                                                                                    | ~  |
| <u>C</u> los                                                                                                    | ie |
| 🙆 Done 🖉 🖉 Trusted sites                                                                                                    |    |

## Search by Person

• Click the Person icon to select the appropriate person

| C <u>a</u> se P <u>e</u> rso                                                                                                    | n P <u>r</u> ovider/Organia                                                                                                    | zation Worker                                                                                                    |                         |
|----------------------------------------------------------------------------------------------------|----------------------------------------------------------------------------------------------------|----------------------------------------------------------------------------------------------------|-------------------------|
| Court C                                                                                                    | it i -                                                                                                    |                                                                                                    |                         |
| Last Name:                                                                                                    | Barstow                                                                                                    | First Name: Middle Name: Person ID:                                                                                                    |                         |
| ID:                                                                                                    | ,                                                                                                    | Age Range Age Range                                                                                                    |                         |
| DOB Range                                                                                                    |                                                                                                    | Begin: End:                                                                                                    |                         |
| Begin:                                                                                                    | 000000000                                                                                                    | DOB Range End: UU/UU/UUUU DOB: UU/UU/UUUU                                                                                                    |                         |
| Search Precisi                                                                                                    | on: 🤅                                                                                                    |                                                                                                    | <u>S</u> earch          |
|                                                                                                    |                                                                                                    |                                                                                                    |                         |
|                                                                                                    | Low                                                                                                    | Med High                                                                                                    |                         |
| Additiona                                                                                                    | Low<br>I Search Criteria                                                                                                    | Med High                                                                                                    |                         |
| Additiona                                                                                                    | Low<br>I Search Criteria                                                                                                    | Med High                                                                                                    |                         |
| Additiona                                                                                                    | Low<br>I Search Criteria                                                                                                    | Med High<br>Record 1 to 25 of 1666 <u>Next&gt;</u>                                                                                                    |                         |
| Additiona                                                                                                    | Low<br>I Search Criteria                                                                                                    | Med High<br>Record 1 to 25 of 1666 <u>Next⊳</u>                                                                                                    |                         |
| Additiona                                                                                                    | Low<br>I Search Criteria<br>Returned<br>Bubba (130000349, 7                                                                                                    | Med High<br>Record 1 to 25 of 1666 <u>Next&gt;</u><br>AKA) 340 INNER HARBOUR CIR , Tampa Male, 01/19/2000                                                                                                    |                         |
| Additiona<br>Persons F<br>† Barstow<br>† Barstow                                                                                                | Low<br>I Search Criteria<br>Returned<br>Bubba (130000349, AK,<br>Bull (130000349, AK)                                                                                                    | Med         High           Record 1 to 25 of 1666         Next>           AKA) 340 INNER HARBOUR CIR, Tampa Male, 01/19/2000         A) 340 INNER HARBOUR CIR, Tampa Male, 01/19/2000           (Ka) 340 INNER HARBOUR CIR, Tampa Male, 01/19/2000         CIR, Tampa Male, 01/19/2000                                                                                                    | <ul> <li>III</li> </ul> |
| Additiona<br>Persons F<br>Additiona<br>Persons F<br>Additiona<br>Persons F<br>Additiona                                                         | Low<br>I Search Criteria<br>Bubba (130000349, A<br>Bull (130000349, AK,<br>Butch (130000349, A                                                                                                    | Med         High           Record 1 to 25 of 1666         Next>           AKA) 340 INNER HARBOUR CIR, Tampa Male, 01/19/2000           A) 340 INNER HARBOUR CIR, Tampa Male, 01/19/2000           KA) 340 INNER HARBOUR CIR, Tampa Male, 01/19/2000           KA) 340 INNER HARBOUR CIR, Tampa Male, 01/19/2000           KA) 340 INNER HARBOUR CIR, Tampa Male, 01/19/2000           KA) 340 INNER HARBOUR CIR, Tampa Male, 01/19/2000                                                                                                    |                         |
| Additional<br>Persons F<br>Additional<br>Persons F<br>Additional<br>Barstow<br>Barstow<br>Barstow<br>Barstow                                    | Low<br>I Search Criteria<br>Bubba (130000349, A<br>Bull (130000349, AK<br>Butch (130000349, A<br>Butterboy (13000034                                                                                                  | Med         High           Record 1 to 25 of 1666         Next≥           AKA) 340 INNER HARBOUR CIR, Tampa Male, 01/19/2000           A) 340 INNER HARBOUR CIR, Tampa Male, 01/19/2000           KA) 340 INNER HARBOUR CIR, Tampa Male, 01/19/2000           KA) 340 INNER HARBOUR CIR, Tampa Male, 01/19/2000           KA) 340 INNER HARBOUR CIR, Tampa Male, 01/19/2000           KA) 340 INNER HARBOUR CIR, Tampa Male, 01/19/2000           KA) 340 INNER HARBOUR CIR, Tampa Male, 01/19/2000                                                                                                    |                         |
| Additional<br>Persons F<br>The Barstow<br>The Barstow<br>The Barstow<br>The Barstow<br>The Barstow<br>The Barstow<br>The Barstow<br>The Barstow | Low<br>I Search Criteria<br>Returned<br>Bubba (130000349, AK,<br>Bull (130000349, AK,<br>Butch (130000349, A<br>Butterboy (130000349, A<br>Cabby (130000349, A<br>Cal (130000349, A                                   | Med High<br>Record 1 to 25 of 1666 Next≥<br>AKA) 340 INNER HARBOUR CIR, Tampa Male, 01/19/2000<br>A) 340 INNER HARBOUR CIR, Tampa Male, 01/19/2000<br>KA) 340 INNER HARBOUR CIR, Tampa Male, 01/19/2000<br>B) AKA) 340 INNER HARBOUR CIR, Tampa Male, 01/19/2000<br>AKA) 340 INNER HARBOUR CIR, Tampa Male, 01/19/2000<br>AKA) 340 INNER HARBOUR CIR, Tampa Male, 01/19/2000<br>AKA) 340 INNER HARBOUR CIR, Tampa Male, 01/19/2000                                                                                                    |                         |
| Additional<br>Persons P<br>* Barstow<br>* Barstow<br>* Barstow<br>* Barstow<br>* Barstow<br>* Barstow<br>* Barstow<br>* Barstow                 | Low<br>I Search Criteria<br>Returned<br>Bubba (130000349, AK,<br>Bull (130000349, AK,<br>Butch (130000349, AK,<br>Cabby (130000349, AK,<br>Cal (130000349, AK,<br>Calvin (130000349, AK,                              | Med     High       Record 1 to 25 of 1666     Next≥       AKA) 340 INNER HARBOUR CIR, Tampa Male, 01/19/2000       A) 340 INNER HARBOUR CIR, Tampa Male, 01/19/2000       KA) 340 INNER HARBOUR CIR, Tampa Male, 01/19/2000       KA) 340 INNER HARBOUR CIR, Tampa Male, 01/19/2000       AKA) 340 INNER HARBOUR CIR, Tampa Male, 01/19/2000       AKA) 340 INNER HARBOUR CIR, Tampa Male, 01/19/2000       AKA) 340 INNER HARBOUR CIR, Tampa Male, 01/19/2000       AKA) 340 INNER HARBOUR CIR, Tampa Male, 01/19/2000       AKA) 340 INNER HARBOUR CIR, Tampa Male, 01/19/2000       AKA) 340 INNER HARBOUR CIR, Tampa Male, 01/19/2000                                                          |                         |
| Additional<br>Persons P<br>* Barstow<br>* Barstow<br>* Barstow<br>* Barstow<br>* Barstow<br>* Barstow<br>* Barstow<br>* Barstow<br>* Barstow    | Low<br>I Search Criteria<br>Bubba (130000349, A<br>Bull (130000349, AK<br>Butch (130000349, A<br>Butterboy (130000349, A<br>Cabby (130000349, A<br>Cal (130000349, A<br>Calvin (130000349, A<br>Charles (130000349, A | Med     High       Record 1 to 25 of 1666     Next≥       AKA) 340 INNER HARBOUR CIR, Tampa Male, 01/19/2000       A) 340 INNER HARBOUR CIR, Tampa Male, 01/19/2000       KA) 340 INNER HARBOUR CIR, Tampa Male, 01/19/2000       KA) 340 INNER HARBOUR CIR, Tampa Male, 01/19/2000       AKA) 340 INNER HARBOUR CIR, Tampa Male, 01/19/2000       AKA) 340 INNER HARBOUR CIR, Tampa Male, 01/19/2000       AKA) 340 INNER HARBOUR CIR, Tampa Male, 01/19/2000       AKA) 340 INNER HARBOUR CIR, Tampa Male, 01/19/2000       AKA) 340 INNER HARBOUR CIR, Tampa Male, 01/19/2000       AKA) 340 INNER HARBOUR CIR, Tampa Male, 01/19/2000       AKA) 340 INNER HARBOUR CIR, Tampa Male, 01/19/2000 | <                       |

## Search by Person

• Click the Case icon to view all cases associated with the person

|          | Search Criter       | ia                |                     |                   |                 |                 |                |         |
|----------|---------------------|-------------------|---------------------|-------------------|-----------------|-----------------|----------------|---------|
| 1        | ast Name:           |                   | First Name:         |                   | Middle Name:    | Perso           | on ID:         | 1       |
| 1        | D:                  |                   | DOB Range<br>Begin: | 00/00/0000        | DOB Range       | 00/00/0000 DOB: | 00/00/0000     |         |
| Í        | Age Range<br>Begin: |                   | Age Range End:      |                   | 2.00.           |                 |                |         |
| S        | earch Precision: (  |                   |                     |                   |                 |                 | <u>S</u> earch | n       |
|          | Additional Sa       | Low High          |                     |                   |                 |                 |                |         |
| - II - 1 | Additional Se       |                   |                     |                   |                 |                 |                |         |
|          |                     |                   | Rec                 | ord 1 to 25 of 49 | <u>Next&gt;</u> |                 |                |         |
| 6        | Persons Retu        | ITT (11           | 1 183               | . Mi              | ami             | 92. Other       |                |         |
|          | Basic Pe            | erson Information |                     |                   |                 |                 |                |         |
|          | Related             | People            |                     |                   |                 |                 |                | -8      |
|          | Intakes             | tion              |                     |                   |                 |                 |                |         |
| Icon     | Cases               | 1000              |                     |                   |                 |                 |                |         |
|          |                     | ett               | (20 Action          | IS                |                 |                 |                |         |
|          | Inves               | tigation closed l | Inknown 09/14/2008  |                   |                 |                 | ~              |         |
|          |                     |                   |                     |                   |                 |                 |                | a) real |

### Search by Case

Log in to FSFN and Click "Search" icon; Select "Case" tab; Enter the Case Name (LN and FN) or Case ID or Intake Number; Uncheck the "Date Restricted" box to begin search

| Search - Microsoft Internet Explorer                                                                                                    |        |
|----------------------------------------------------------------------------------------------------|--------|
| Florida Safe Families Network       Print I       Audit I       Spell Check (*)                                                                                                    | Help 🥐 |
| Uncheck this   box     Image: Search Criteria     Image: Search Criteria< |        |
|                                                                                                    | Liose  |
| C Trusted sites                                                                                                    |        |

## Search by Case

• Click the Case icon next to the desired Case to see casework activity

| orida Safe Families Ne                                                                                              | etwork                                                                                    |                       | Hand Book 🕖     | Print 📳 Audit 📋 | Spell Check 🌚 | Help 🥐 |
|----------------------------------------------------------------------------------------------------|-------------------------------------------------------------------------------------------|-----------------------|-----------------|-----------------|---------------|--------|
| C <u>a</u> se P <u>e</u> rson P <u>r</u> ovider/Organiz                                                             | ation W <u>o</u> rker                                                                     |                       |                 |                 |               |        |
| Search Criteria<br>Last Name: dollar                                                                                | First Name: save                                                                          | Case ID:              | Intake #:       | County:         | ×             |        |
| Date Restricted      Participan     Additional Search Criteria                                                      | t View Search Precision: Cow                                                              | l<br>High             |                 |                 | <u>S</u> ea   | rch    |
|                                                                                                    |                                                                                           | Record 1 to 13 of 13  |                 |                 |               |        |
| Cases Returned<br>Dollar, Save A (131004141) Ac<br>Service Referral Status: Reope<br>Investigation Status: Closed 0 | cepted <u>Actions</u><br>ned 06/08/2011 PERLMAN, KEITH A I<br><u>Actions</u><br>2/06/2001 | DCF Program Specialis | t C/0: , , , FL |                 |               |        |
| Investigation Status: Closed 0<br>Investigation Status: Closed 0<br>Investigation Status: Closed 0                  | Actions<br>2/15/2002<br>Actions<br>8/29/2004                                              |                       |                 |                 |               |        |

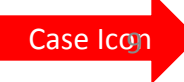

# Click the "Actions" hyperlink next to the case in which the note is to be entered;

|                                                                                           | /Organization w <u>o</u> rker                        |                                                          | ^                 |
|-------------------------------------------------------------------------------------------|------------------------------------------------------|----------------------------------------------------------|-------------------|
| Search Criteria Last Name: D: Age Range Begin:                                            | First Name:<br>DOB Range<br>Begin:<br>Age Range End: | Middle Name: Person<br>DOB Range 00/00/0000 DOB:<br>End: | 1D:<br>00/00/0000 |
| Eearch Precision: Cow<br>Low<br>Additional Search Criteria                                | High<br>Record 1 to 25 c                             | of 49 <u>Next&gt;</u>                                    | <u>S</u> earch    |
| Persons Returned     Basic Person Inform     Related People     Intakes     Investigation | TT (1111) 183<br>nation                              | , Miami <b>Miami 192</b> , Other                         |                   |
| Cases                                                                                     | ett ( 20 ) Actions<br>closed Unknown 09/14/2008      |                                                          | ~ ~               |

#### Select the "Create Case Note" radio button and click "Continue"

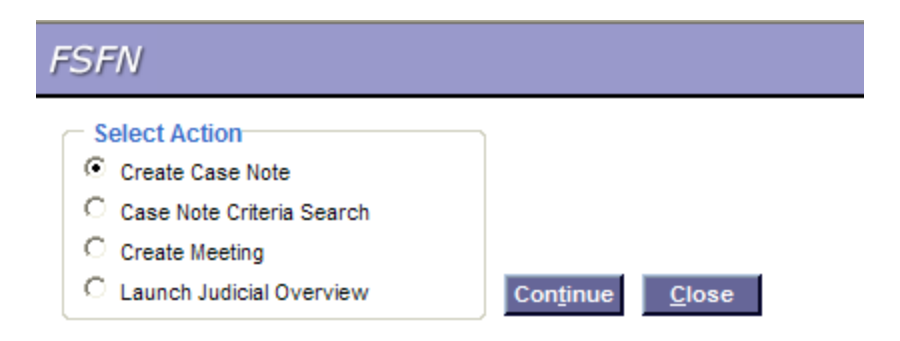

#### Enter the Contact Begin Date and Time and select "Case Reviews" from the "Category" drop down box

| ase Name:                                                            | Worker Creating Note:                                    | KEITH A. PERLMAN Wor | rker Making Contact:             | KEITH A. PERLMAN Search |
|----------------------------------------------------------------------|----------------------------------------------------------|----------------------|----------------------------------|-------------------------|
| ase Note ID:                                                         | Version Number                                           | Date Entered:        | C Othe                           | er                      |
| Note Information                                                     |                                                          |                      |                                  | )                       |
| ontact Begin Date: 00/00/0<br>ontact End Date: 00/00/0               | 000 00:00 CAM CPM                                        | Particip             | ants:                            |                         |
| ategory:<br>ype: Adult In<br>Case                                    | vestigation                                              | Hold do              | own the 'Ctrl' key for multi-sek | ection                  |
| Request for Act Child In<br>Federal<br>Ivs/Assessment Nu Independent | eviews<br>restigation<br>Funding Reviews<br>ident Living |                      |                                  |                         |
| /orker Activity Code Special                                         | Conditions                                               | *                    |                                  |                         |
| Narrative                                                            |                                                          |                      |                                  |                         |

Select the Review Type from the "Type" drop down box; **NOTE-**when you select a Review Type, the "Request for Action" section is automatically enabled

| se Name:              | Worker Creating Note:                  | KEITH A. PERLM | AN Worker Making Contact: | KEITH A. PERLMA | N Search |
|-----------------------|----------------------------------------|----------------|---------------------------|-----------------|----------|
| se Note ID:           | Version Number:                        | Date Entered:  |                           | Other           |          |
| lote Information      |                                        |                |                           |                 | 1        |
|                       |                                        |                | Participants:             |                 |          |
| ntact Begin Date: 00  | 00:00 C AM C PM                        |                |                           |                 |          |
| ntact End Date: 00    | 00:00 C AM C PM                        |                |                           |                 |          |
| tegory: C             | ase Reviews                            | *              |                           |                 |          |
| pe:                   |                                        | *              |                           |                 |          |
| De                    | ath Baujaw                             |                | Add Face-to-Face Conta    | nutti-selection |          |
| Request for Act Q     | A-API Review                           |                |                           |                 |          |
|                       | A-CBC Base Review<br>A-CBC Case Review |                |                           |                 |          |
| SASSESSMENT NU Q      | A-CPI Review                           |                |                           |                 |          |
| DIREF ACTIVITY CODE C | A-Other                                |                |                           |                 |          |
| arrative              | A-Side-by-Side Review                  |                |                           |                 |          |
|                       |                                        |                |                           |                 |          |

 Select the appropriate RFA(s), or select the "No Request for Action"; If you select an RFA, the "Resolved" radio button is enabled and defaults to "No"; If the RFA is resolved, click "Yes" and enter an explanation of the Resolution; If the RFA is resolved at a later date, the case note will need to be updated to "Yes" and an explanation of the Resolution must be entered upon resolution- See Updating a Case Note slide for more details

| Case Name:                                          |                                                                                 | Worker Creating Note   | e: KEITH A. PERLMAN Worker N                           | aking Contact: KE                           | ITH A. PERLMAN Search |
|-----------------------------------------------------|---------------------------------------------------------------------------------|------------------------|--------------------------------------------------------|---------------------------------------------|-----------------------|
| Case Note ID:                                       |                                                                                 | Version Number:        | Date Entered:                                          | □ Other                                     |                       |
| Note Inform                                         | ation                                                                           |                        |                                                        |                                             |                       |
| Conta <mark>ct Beg</mark> in<br>Date:               | 00/00/0000 00:0                                                                 | O CAM CPM              | Participants:                                          |                                             |                       |
| Contact End<br>Date:                                | 00/00/0000 00:0                                                                 | O CAM CPM              |                                                        |                                             |                       |
| -                                                   |                                                                                 |                        |                                                        |                                             |                       |
| Category:                                           | Case Reviews                                                                    |                        |                                                        |                                             |                       |
| Category:<br>Type:<br>Request fo                    | Case Reviews                                                                    | view                   | Hold down the 'C<br>Add Face-to-Fa                     | rl' key for multi-selection<br>ace Contacts |                       |
| Category:<br>Type:<br>Request fi                    | Case Reviews<br>QA-CBC Case Re<br>or Action.                                    | view                   | Hold down the 'C<br>Add Face-to-F:                     | rl' key for multi-selection<br>ice Contacts |                       |
| Category:<br>Type:<br>Request fr<br>Request<br>Safe | Case Reviews<br>QA-CBC Case Re<br>or Action.<br>for Action.<br>ty esolved:      | view<br>Yes CNo 00/00/ | Hold down the 'C<br>Add Face-to-Fi                     | rl' key for multi-selection<br>ace Contacts |                       |
| Category:<br>Type:<br>Request fr<br>Request<br>Safe | Case Reviews<br>QA-CBC Case Re<br>or Action.<br>ty resolved: C<br>N Resolved: C | Yes CN0 00/00/         | Hold down the 'C<br>Add Face-to-F:<br>0000 Resolution: | rl' key for multi-selection<br>ice Contacts | quest for Action      |

 Scroll down to the "Narrative" section and enter the Case Note text; Click "Close", and then "Yes" when asked if changes should be saved prior to closing

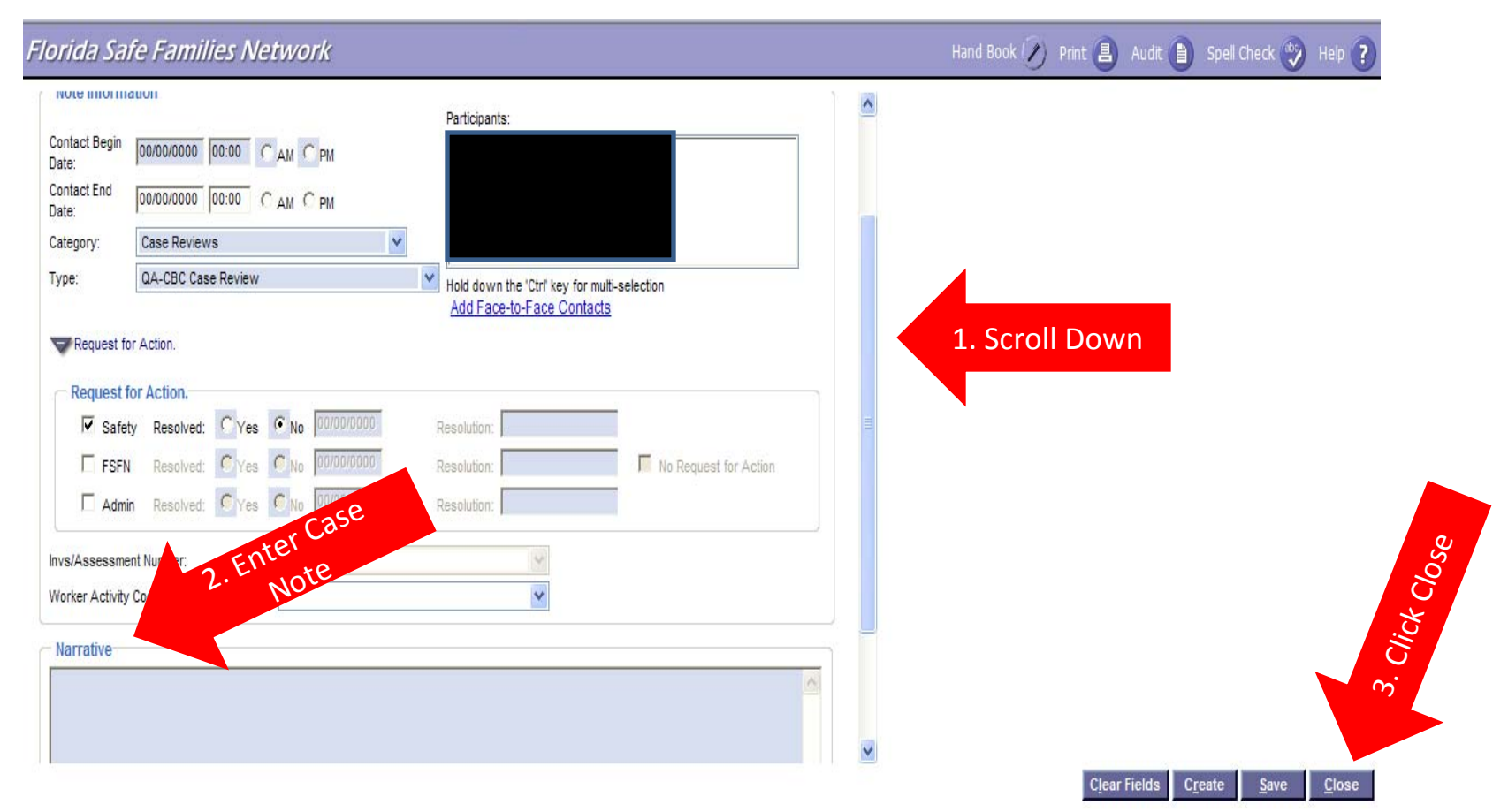

# Update a Case Note

#### Update a Case Note

#### Click the "Narrative" Icon to display the Notes history; click the hyperlink of the note you want to update

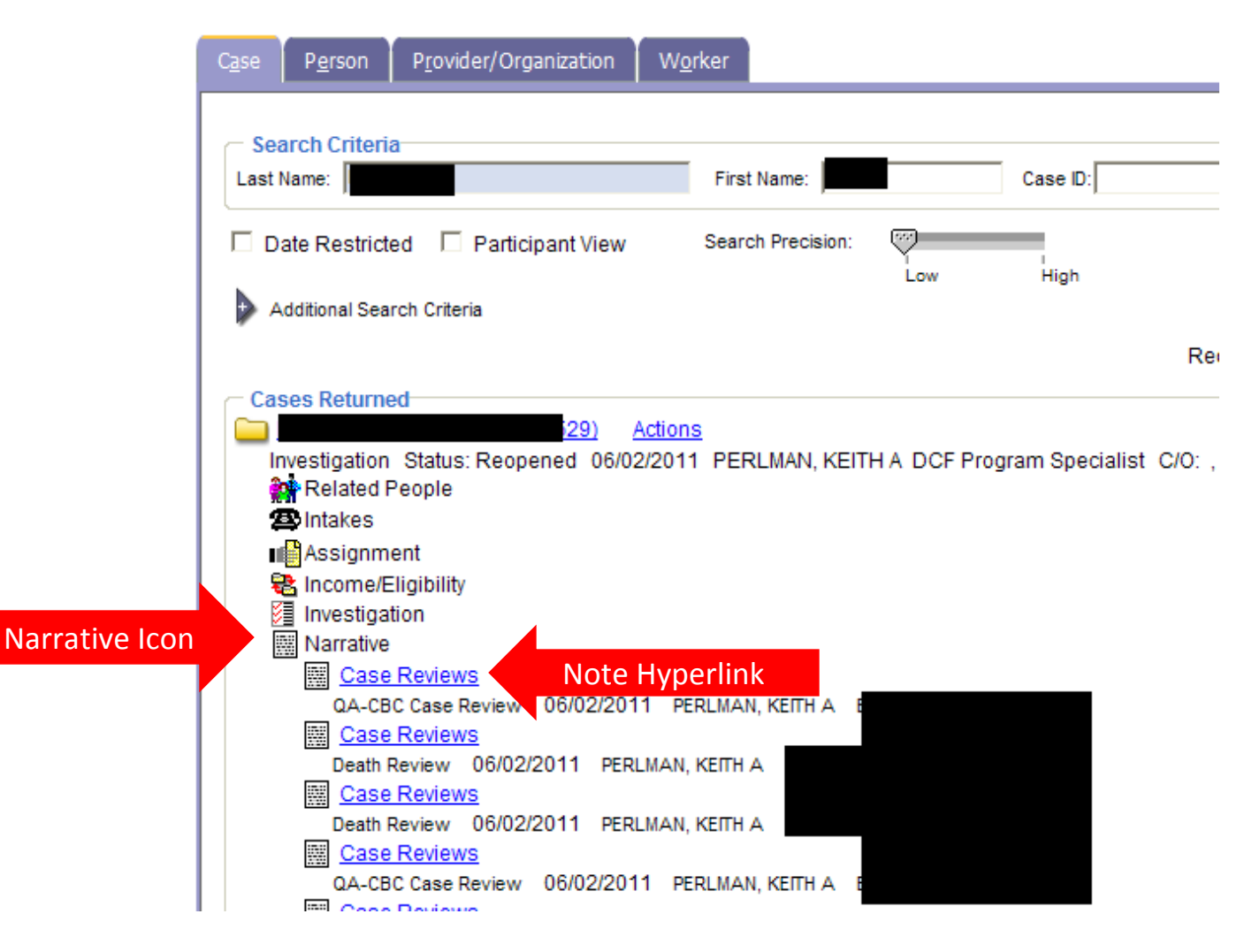

#### Update A Case Note

#### Update the Note as Appropriate and click "Close"; Select "Yes" when asked if you want to save changes

| Florida Sa                                                                                          | fe Families Network                                                                                                    |                                               | Har | id Book 🕢 Print 📳 | Audit 📋 Spell Check | 🤣 Help <b>?</b> |
|----------------------------------------------------------------------------------------------------|----------------------------------------------------------------------------------------------------|-----------------------------------------------|-----|-------------------|---------------------|-----------------|
| Note Informa<br>Contact Begin<br>Date:<br>Contact End<br>Date:<br>Category:<br>Type:<br>Request for | ation<br>06/02/2011 01:25 C AM PM<br>00/00/0000 00:00 C AM C PM<br>Case Reviews<br>QA-CBC Case Review<br>or Action.                            | Participants:                                 |     |                   |                     |                 |
| Request f                                                                                           | for Action.                                                                                                    | Resolution: Test 1 Undate the RE              | Α   |                   |                     |                 |
| FSFN<br>Admi                                                                                        | N         Resolved:         C Yes         C No         00/00/0000           in         Resolved:         C Yes         C No         00/00/0000 | Resolution: Resolution: No Request for Action |     |                   |                     |                 |
| Invs/Assessme<br>Worker Activity                                                                    | ent Number:                                                                                                    |                                               |     |                   |                     |                 |
| Narrative<br>Test, Update                                                                           | ed RFA, resolved                                                                                                    | e the Narrative                               | •   |                   |                     |                 |
| Options:                                                                                            | <u>्</u>                                                                                                    |                                               |     | 3. Cl             | ick Close           | Close           |

Search for the case to which you want to be assigned; Click the Case Folder icon, Click the Assignment Icon, Click the "Actions" hyperlink next to any active assignment

| Florida Safe Families Net                                         | work                                 | Hand Book 🕖 Print |
|-------------------------------------------------------------------|--------------------------------------|-------------------|
| C <u>a</u> se P <u>e</u> rson P <u>r</u> ovider/Organizatio       | on W <u>o</u> rker                   |                   |
| Search Criteria<br>Last Name:                                     | First Name: County:                  | Case ID:          |
| Date Restricted Participant<br>View<br>Additional Search Criteria | Search Precision:                    | Search            |
|                                                                   | R                                    | ecord 1 to 1 of 1 |
| 1. Click Here                                                     | Actions<br>/2011 /0:                 | : , , , FL        |
| 2. Click Here                                                     | 3. Click Here<br>05/12/2011 01:30 PM |                   |
| Child Investigations Secondar                                     | y 04/29/201111:47 AM 05/05/20111     | 1:48 AM           |

#### Select "Continue"

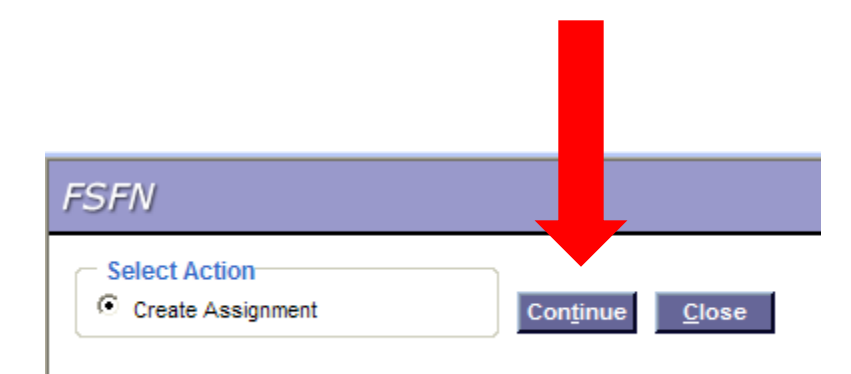

In the "Assignment Definition" box, select "Ongoing Services" from the "Type" drop down box, "Case Management" from the "Responsibility" drop down box and "Secondary" from the "Role" drop down box. In "Assignment Details" box, click "Search" hyperlink. Ignore the "View By" and "Current Worker Status" sections.

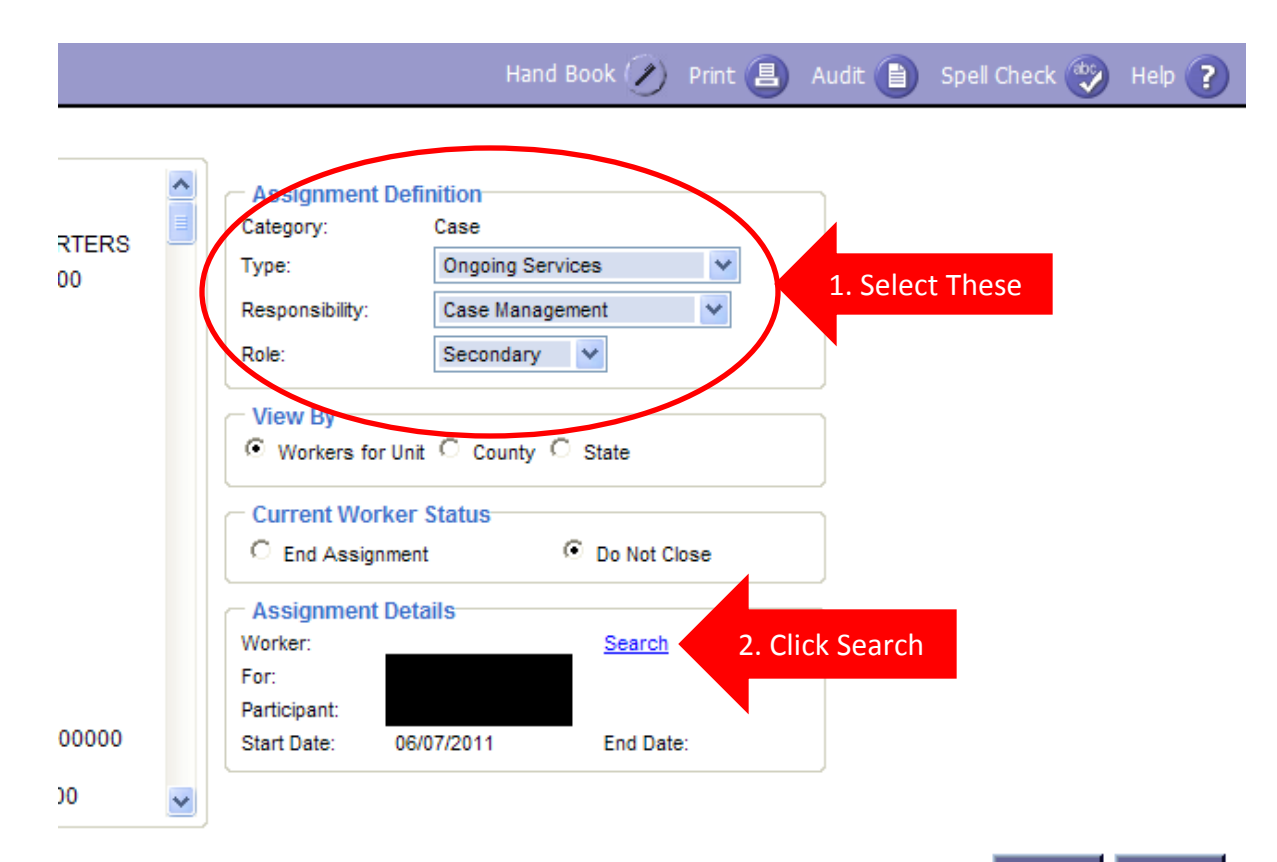

Enter your name in the "Search Criteria" box, click "Search," Select the Radio Button next to the appropriate name/user profile and click "Continue"

|                          | periman                           |                             | First Name:                    | keith              | Worker ID:        | 00/00/0000   |                 |  |
|--------------------------|-----------------------------------|-----------------------------|--------------------------------|--------------------|-------------------|--------------|-----------------|--|
| :mployee ID:<br>Jser ID: |                                   |                             | Begin Date:<br>County:         | 00/00/0000         | End Date:         | 00/00/0000   |                 |  |
| arch Precisi             | on: 🖓                             |                             |                                |                    |                   |              | <u>S</u> earch  |  |
| Workers                  | Returned                          |                             | 1                              | Record 1 to 2 of 2 |                   |              |                 |  |
| • 📥 PER                  | LMAN, KEITH                       | A (69294)                   | Active                         |                    |                   |              |                 |  |
| DCF P                    | rogram Specialis<br>LMAN, KEITH / | st (850)922-21<br>A (69294) | 95 <u>KARI ALBER</u><br>Active | S@DCF.STATE.FL.U   | <u>s</u> 200000 H | IEADQUARTE   | RS ALBERS, KARI |  |
| Acting                   | Supervisor (8                     | 50)922-2195 K               | ARI ALBERS@D                   | CF.STATE.FL.US 2   | 20FSD0 FAMI       | LY SAFETY DA | ATA             |  |
| SUF                      | ORI Gaitani                       | S, JASUITA                  |                                |                    |                   |              |                 |  |
|                          |                                   |                             |                                |                    |                   |              |                 |  |
|                          |                                   |                             |                                |                    |                   |              |                 |  |

#### Click "Assign" Spell Check 🥎 🛛 Help 🕐 Hand Book 🥢 Print 📳 Audit 📄 Assignment Definition Category: Case Type: Ongoing Services Y Responsibility: Case Management Y Secondary V Role: View By-Current Worker Status O Not Close C End Assignment Assignment Details Worker: KEITH A PERLMAN Search For: Participant: 06/07/2011 End Date: Start Date:

**Click Here** 

<u>A</u>ssign

Close

#### End Assignment

## **End Assignment**

Click Case Folder icon from FSFN desktop; Click "Assignment" Folder; Click your name (hyperlink) associated with your active assignment

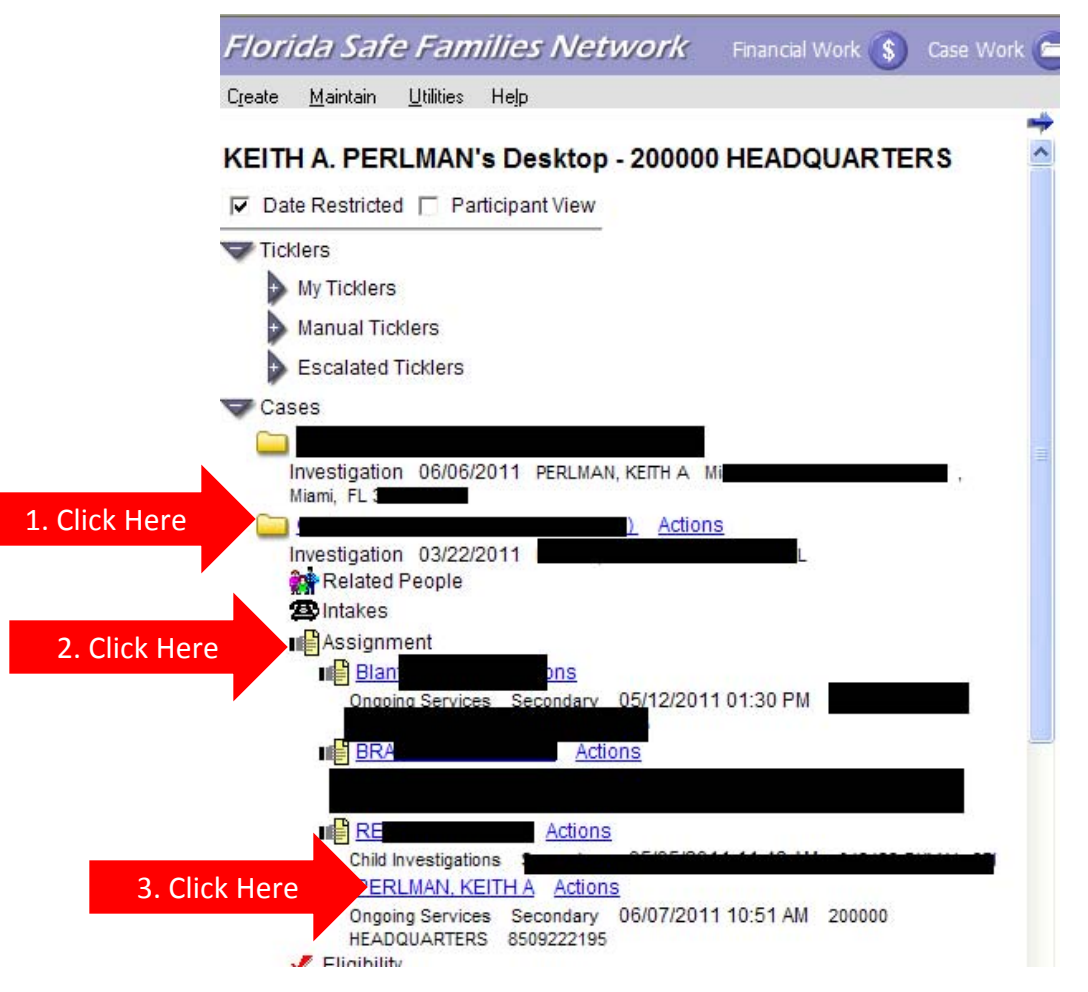

#### End Assignment

Select the "End Assignment" Radio Button and click "Close"; Click "Yes" when asked to save changes before closing page

| Florida Safe Families Network                                                                                                    | Hand Book 🕢 Print 📳 Audit 📋 Spell Check 😵 Help ? |
|----------------------------------------------------------------------------------------------------|--------------------------------------------------|
| Assignment Definition         Category:       Case         Type:       Ongoing Services         Responsibility:       Case Management         Role:       Secondary                                                           | Status<br>C Open C End Assignment 1. Click Here  |
| Assignment Details         Worker:       KEITH PERLMAN         Location:       200000 HEADQUARTERS         For:       Assigned By: PERLMAN, KEITH A         Participant:       Start Date:         O6/07/2011       End Date: | Reassign 2. Click Here <u>C</u> lose             |

# Re-Open a Case for Administrative Purposes

- \*Note- It is only necessary to Re-Open a closed case to enter a case note in the following circumstances:
- The case note includes an RFA (this will add the case to your FSFN desktop), or
- The case note is being updated (it is not possible to update a case note in a closed case)

#### Click the Create menu item; select Service Referral

| 🖉 Florida Safe Families Network - Windows Internet Explorer                                                                                                    |                                                                            |                                 |
|----------------------------------------------------------------------------------------------------|----------------------------------------------------------------------------|---------------------------------|
| 🕞 🕤 🔻 🙋 http://scfizd111:12001/fisacwis/LOGON.do                                                                                                    | Google 🖌 🖌                                                                 |                                 |
| 🐠 🔍 🔹 Search 🜵 🖲 Amazon 🔤 CNN 🔻                                                                                                    | 🚟 YouTube 💽 Facebook 🕶 🧮 Weather 🕶 🛐 Games 💌 💐                             | Options 🔻                       |
| Google                                                                                                    | V Search 🔹 🔊 🔹 More »                                                      | 🥥 Sign In                       |
| 😭 🏟 🌈 Florida Safe Families Network                                                                                                    | 🖄 • 🔊 - 🖶 • 🗉                                                              | ≩ <u>P</u> age ▼ 🍈 T <u>o</u> c |
| Florida Safe Families Network Financial Work 🔇 Case Wor                                                                                                    | k 😇 Provider Work 😽 Search 🔇 Refresh 🕏 Print 昌 H                           | lelp 🕐 Logou                    |
| Create Maintain Utilities Help                                                                                                    |                                                                            |                                 |
| Case Work<br>Provider Work top - UNIT001                                                                                                    | FSFN Messages and Links                                                    |                                 |
| Hotine Intake                                                                                                    | Pre-Payment Authorization Report<br>Pending Invoice Report<br>FSFN Website |                                 |
| Cases Assessment. Child (8000020) Actions Investigation 10/01/2010 JENKS, AMY Leon FL Available. Six (8000003) Actions Service Referral 09/24/2010 JENKS, AMY Leon 2312 Magnolia Avenue.                                     | Unit Messages and Links                                                    |                                 |
| Tallahassee, FL 32311<br>Baker, Jesse (8000002) Actions<br>Service Referral 09/24/2010 JENKS, AMY Leon FL<br>Chester, Fred D (3610023) Actions<br>Investigation 07/27/2010 Worker Jac D Social Bay, 1317 Maple Street Panama |                                                                            |                                 |
| City, FL 32401<br>Flax, Jenny S (1502785) Actions<br>Investigation 12/06/2010 JENKS, AMY Leon 180 Tall Pine Road,<br>Tallahassee, FL 32301-1234                                                                              |                                                                            |                                 |
| Independent, One (8000001) Actions<br>Service Referral 09/24/2010 JENKS, AMY Alachua FL                                                                                                    |                                                                            |                                 |
| Investigation 10/08/2010 JENKS, AMY Alachua FL Prescott, Michael (3608728) Actions                                                                                                    |                                                                            |                                 |
| Special Condition 05/25/2010 JENKS, AMY Leon FL                                                                                                    |                                                                            |                                 |

Enter all known information on the participant and click the "Search" button; all matching results are returned within the "Persons Returned" group box; Click the "Select" hyperlink next to the applicable person ; click the Add Participants button; click "Continue" button.

| Search Criteria       Frist Name:       Indidie Name:       Person D:       [1507727]         Age Range Begin:       DOB Range Begin:       DOB Range End:       DOB Range End:       DOB         Search Precision:       India       India       India       India       India         Additional Search Criteria       India       India       India       India       India         Persons Returned       India       India <t< th=""><th>Florida Safe Fam</th><th>ilies Network</th><th></th><th>Pri</th><th>int 📒 Audit 📋 Spell Ch</th></t<>                                                                                                    | Florida Safe Fam                                                                                                    | ilies Network                           |                               | Pri                | int 📒 Audit 📋 Spell Ch           |
|----------------------------------------------------------------------------------------------------|----------------------------------------------------------------------------------------------------|-----------------------------------------|-------------------------------|--------------------|----------------------------------|
| Last Name: First Name: Middle Name: Person D: [157727]<br>D: DOB Range Begin: 00000000 DOB 00000000 DOB: 00000000<br>Age Range Begin: Age Range End: Concerned and the second of the second of the second  | Search Criteria                                                                                                    |                                         |                               |                    |                                  |
| D: DOB Range Begin: DOB Range End: 000000000 DOB: 00000000<br>Age Range Begin: Age Range End: Age Range End: 000000000 DOB: 00000000<br>Age Range Begin: Age Range End: Comparison of the second of the second of the se | Last Name:                                                                                                    | First Name:                             | Middle Name:                  | Person ID: 1507727 |                                  |
| Age Range End:<br>Search Precision:<br>Additional Search Criteria<br>Additional Search Criteria<br>Add Participant(s) Participant(s) Participants (1) Create<br>Participant N. Criteria<br>Continue<br>S. Click Continue                                                                                                    | ID:                                                                                                    | DOB Range Begin: 00/00/00               | 000 DOB Range End: 00/00/0000 | DOB: 00/00/0000    |                                  |
| Search Precision:<br>Additional Search Criteria<br>Additional Search Criteria<br>Additional Search Criteria<br>Additional Search Criteria<br>Add Participants<br>Participants<br>Participants<br>Participants<br>Create<br>Continue<br>Continue                                                                                                    | Age Range Begin:                                                                                                    | Age Range End:                          |                               |                    |                                  |
| Additional Search Criteria<br>Additional Search Criteria<br>Additional Search Criteria<br>Additional Search Criteria<br>Additional Search Criteria<br>Persons Returned<br>Search<br>Add Participant(s) Participants (1) Create<br>Participant N<br>Participant N<br>Continue<br>5. Click Continue                                                                                                    | Search Precision:                                                                                                    |                                         |                               |                    | 2.                               |
| Additional Search Criteria  Additional Search Criteria  A dditional Search Criteria  A chick Addy Participants  A Angela (1507727) 1317 Winewood Bivd, New Port Richey Female, Oxiv Addy Participant  Add Participant(s) Participants (1) Create  Participant N  Continue  Continue  Continue                                                                                                    | Low                                                                                                    | Med High                                |                               |                    |                                  |
| Persons Returned<br>Selice A Angela (1507727) 1317 Winewood Blvd, New Port Richey Female, Oo Add Participants<br>Participants<br>Participants<br>Participant N<br>Create<br>5. Click Continue                                                                                                    | Additional Search Criteri                                                                                                    | 3                                       |                               |                    | Search                           |
| Persons Returned<br>A Angela (1507727) 1317 Winewood Blvd, New Port Richey Female, Cost Add Participant(s) Participants (1) Create<br>Participants<br>Participant DOB Status<br>5. Click Continue                                                                                                    |                                                                                                    |                                         |                               |                    |                                  |
| Persons Returned<br>Select A Angela (1507727) 1317 Winewood Blvd, New Port Richey Female, too Add Participants<br>Participants<br>Participants<br>Participant N. Create<br>DOB Status<br>5. Click Continue                                                                                                    |                                                                                                    |                                         | 4. Or ard 1 to 1 of 1         |                    |                                  |
| Select A Angela (1507727) 1317 Winewood Bivd, New Port Richey Female, Oce Add Participant<br>City Participants (1) Create<br>Participant N. C. DOB Status<br>5. Click Continue                                                                                                    | Persons Returned                                                                                                    |                                         | Click                         |                    |                                  |
| Participants<br>Participants<br>Participant N<br>Participant N<br>Participant N<br>Create<br>Status<br>5. Click Continue                                                                                                    | Select 🛧 A, Angela (150                                                                                                    | 7727) 1317 Winewood Blvd, New Port Rich | hey Female, 00. AQD           |                    |                                  |
| Add Participant(s) Participants (1) Create<br>Participant N Participant N P  |                                                                                                    |                                         | dry.                          |                    |                                  |
| Participants Participants (1) Create<br>Participant N<br>Participant N<br>Participant N<br>S. Click Continue                                                                                                    |                                                                                                    |                                         | Cici                          |                    |                                  |
| Add Participant(s) Participants (1) Create<br>Participant N<br>Participant N<br>Participant N<br>Continue                                                                                                    |                                                                                                    |                                         | al lici                       | Dant               |                                  |
| Participants Participants (1) Create                                                                                                    | دن                                                                                                    |                                         |                               | Dant               |                                  |
| Participants<br>Participant N. Continue                                                                                                    |                                                                                                    |                                         |                               | Dant               |                                  |
| Participant Nu Cr<br>DOB Status<br>5. Click Continue                                                                                                    | 3. Click                                                                                                    |                                         |                               | Add Participant(s) | Participants (1) Create          |
| 5. Click Continue                                                                                                    | Participants                                                                                                    |                                         |                               | Add Participant(s) | Participants (1) Create          |
| 5. Click Continue                                                                                                    | Participants<br>Participant Nu Ce                                                                                                    | DOB                                     | Status                        | Add Participant(s) | Participants (1) Create          |
| 5. Click Continue                                                                                                    | Participant N.                                                                                                    | DOB                                     | Status                        | Add Participant(s) | Participants (1) C <u>r</u> eate |
| 5. Click Continue                                                                                                    | Participant N. C.                                                                                                    | DOB                                     | Status                        | Add Participant(s) | Participants (1) C <u>r</u> eate |
| 5. Click Continue                                                                                                    | Participant N. C.                                                                                                    | DOB                                     | Status                        | Add Participant(s) | Participants (1) C <u>r</u> eate |
| 5. Click Continue                                                                                                    | Participant N                                                                                                    | DOB                                     | Status                        | Add Participant(s) | Participants (1) C <u>r</u> eate |
| 5. Click Continue                                                                                                    | Participant N                                                                                                    | DOB                                     | Status                        | Add Participant(s) | Participants (1) C <u>r</u> eate |
|                                                                                                    | Participant N. C.                                                                                                    | DOB                                     | Status                        | Add Participant(s) | Participants (1) Create          |
|                                                                                                    | Participant N. C.                                                                                                    | DOB                                     | Status                        | Add Participant(s) | Participants (1) Create          |
|                                                                                                    | Participant N. Participant N. Partic | DOB                                     | Status                        | Add Participant(s) | Participants (1) Create          |

In the "Intake Information" box, enter the current date and time, with AM/PM designation in the "Date/Time Intake Received" box and select the applicable County; In the "Participants" tab click the "Roles" hyperlink and select "Referral Name"; click the Continue button to return to the Participants tab; Open the "Referral Information" expando and select the Caller ID N/A checkbox

| C    | ntake - Windows Inter                        | net Explorer   |                              |                                             |                       |                          |                              |                                    | Dola | wah                      | age Dialeg           |       |          |                      |
|------|----------------------------------------------|----------------|------------------------------|---------------------------------------------|-----------------------|--------------------------|------------------------------|------------------------------------|------|--------------------------|----------------------|-------|----------|----------------------|
| FI   | orida Safe Fam                               | vilies Netwo   | ork                          |                                             |                       | Hand Book 🕢 Print (      | 🗐 Audit 📄 Spe                | ell Check 🐑 Source                 |      | 95 Web                   | Jage Malog           |       | a        |                      |
| ſ    | Intake Information                           |                |                              |                                             |                       |                          |                              |                                    | FSFI | V                        |                      | Print | Audt     | Spell Check 🌍 Source |
| 6    | leterral Name :<br>late/Time Intake Received | d : 06/02/2011 |                              | KS, AMY <u>Search</u><br>Call Rec<br>Number | Worker County :       | R/T :                    | Special Handlin<br>Type : Se | ng: 🗖<br>ervice Referral -<br>tial | N    | Participar<br>lame: A, A | t<br>Ingela          |       |          |                      |
|      | Participants                                 | Relationallip  | Servi                        | ces \                                       | Victim/Child Location | P <u>r</u> ior Intakes a | nd                           | Decision                           |      | Roles<br>Select          | Roles Description    | Code  |          |                      |
|      |                                              |                |                              |                                             |                       | Investigations/Ref       | errais                       |                                    | 1    |                          | Child In Home        | СН    |          |                      |
|      | Intake Participants<br>Names                 | Person ID      | Gender DOB                   | Estimated                                   | Race                  | Ethnicity                | Po                           |                                    | 1    |                          | Household Member     | HM    |          |                      |
|      | A, Angela                                    | 1507727        | Female 08/24/1966            | Age<br>3 42                                 | White                 | Other                    | Role                         | 98                                 |      |                          | Referral Name        | RN    |          |                      |
|      |                                              |                |                              |                                             |                       |                          |                              |                                    | 1    |                          | Non-Household Member | NM    |          |                      |
|      |                                              |                |                              |                                             |                       |                          |                              |                                    | I    |                          | Parent/Caregiver     | PC    |          |                      |
|      |                                              |                |                              |                                             |                       |                          |                              |                                    | 1    |                          | Significant Other    | SO    |          |                      |
|      |                                              |                |                              |                                             |                       |                          |                              |                                    |      |                          |                      |       |          |                      |
|      |                                              |                |                              |                                             |                       |                          | Add/Edit Address             | C <u>o</u> py                      |      |                          |                      |       | Continue | <u>C</u> lose        |
|      | - Referral Information-                      |                |                              |                                             |                       |                          |                              |                                    |      |                          |                      |       |          |                      |
|      | Referral Information                         | P              |                              |                                             |                       |                          |                              | <u>^</u>                           |      |                          |                      |       |          |                      |
|      | Last Name:                                   |                | First Name.                  |                                             | Middle Name:          |                          | Suffix:                      |                                    |      |                          |                      |       |          |                      |
|      | Report Method:                               | Phone 💙        | Caller ID N/A                | )                                           | Reporter Caller ID:   |                          |                              |                                    |      |                          |                      |       |          |                      |
|      | Reporter Requests C                          | ontact         | Reporter Type:               |                                             |                       | *                        |                              |                                    |      |                          |                      |       |          |                      |
|      | Manual-ACD<br>Telephone/FAX:                 |                | Call/FAX Tracking<br>Number: |                                             | FAX Subject Line:     |                          |                              |                                    |      |                          |                      |       |          |                      |
|      | Home Phone:                                  |                | Work Phone:                  |                                             | Other Phone:          |                          |                              |                                    |      |                          |                      |       |          |                      |
|      |                                              |                |                              |                                             |                       |                          |                              | ~                                  |      |                          |                      |       |          |                      |
| Opt  | ons:                                         | ¥              | <u>G</u> o                   |                                             |                       |                          | Refresh <u>S</u> a           | ve <u>C</u> lose                   |      |                          |                      |       |          |                      |
|      |                                              |                |                              |                                             |                       |                          |                              |                                    |      |                          |                      |       |          |                      |
|      |                                              |                |                              |                                             |                       |                          | 60                           |                                    |      |                          |                      |       |          |                      |
| Done |                                              |                |                              |                                             |                       |                          | 😼 Local intranet             | 🔍 100% 🔻 🛒                         |      |                          |                      |       |          |                      |

Click the "Services" tab and from the "Services Referral" drop down box select "Re-Open Closed Case For Administrative Purposes"; Enter a brief narrative in the "Describe" text field; Click "Save"

| 🖉 Intake - Windows Internet Explorer                                                                                                    |                                                       |                                                   |             |
|----------------------------------------------------------------------------------------------------|-------------------------------------------------------|---------------------------------------------------|-------------|
| Florida Safe Families Network                                                                                                    | Hand Book 🕢 Print 昌                                   | Audit 📋 Spell Cheo                                | ck 🤍 Source |
| Intake Information         Referral Name : A, Angela       Worker : JENKS, AMY Search Worker       County :         Date/Time Intake Received : 06/02/2011       C AM C PM       Call Record Number :       In                                                                                                    | R/T :                                                 | Special Handling :<br>Type : Service R<br>Initial | eferral -   |
| Participants Relationship Services Victim/Child Location                                                                                                    | P <u>r</u> ior Intakes and<br>Investigations/Referral | s D <u>e</u>                                      | cision      |
| Services Referrat:       Out-of-State Request         Diversion       Diversion         No Specific Service       Diversion         Reinquished Infant       Request from Adoptive Parent         Relievest from Adoptive Parent       Rule Violation         Supervision Reinstated       Supervision Reinstated         Investigative Sub Type:       In-Home         Options:       Image: Supervision Reinstate Supervision Reinstate |                                                       | Refresh Save                                      | Close       |
| Done                                                                                                    | III III III                                           | Local intranet                                    | 🔍 100% 🔹:   |

Click the "Decision" tab; In the "Decision" box select "Screen In"; Click the "Create/Link Case" hyperlink; click "Yes" to the messages regarding saving and not compromising reporter identity;

| 🖉 Intake - Windows Internet Explorer                                                                                                    |                    |
|----------------------------------------------------------------------------------------------------|--------------------|
| Florida Safe Families Network Hand Book 🖉 Print 📳 Audit 🗎 Spell Check                                                                                                    | 🌚 Source           |
| Intake Information       Worker : JENKS, AMY Search Worker       County :       Alachua       R/T :       Special Handling :       Special Handling : | erral -            |
| Participants Relationship Services Victim/Child Location Prior Intakes and Investigations/Referrals Decis                                                                                                    | sion               |
| Recommendation       Screen In       Screen Out       Pending       Date/Time Decision Made:         Reason:       Image: Screen In       Image: Screen In       Image                                            |                    |
| Primary Language: Interpreter Needed? Law Enforcement Notified  CI Unit Documentation Background Summary:                                                                                                    |                    |
| Options: Go Save                                                                                                    | ⊻<br><u>C</u> lose |
| Done 📃 Vuccal intranet d                                                                                                    | 4100% × 🛒          |

All Cases in which the intake participant is a case participant are displayed. Select the applicable radio button and click the Link button, which only becomes enabled after selecting an applicable radio button. Upon selecting the Link button the Maintain Case page is displayed.

| 🖉 Search Case - Windows Internet I                                                             | xplorer                              |               |                      |                  |       |                |            |               |               |
|------------------------------------------------------------------------------------------------|--------------------------------------|---------------|----------------------|------------------|-------|----------------|------------|---------------|---------------|
| Florida Safe Families Ne                                                                       | etwork                               |               | Hand Book 🖉          | Print            |       | Audit 📋        | Spell Cheo | :k 🕎          | Source        |
| A, Fred (1501539)<br>Investigation 02/26/2007<br>D, Fred (1502172)<br>Investigation 02/26/2007 | Moore, Student A<br>Moore, Student D | 1317 Winewood | I Bivd New Port Rich | ey, FL<br>ey, FL | Pasco | Closed<br>Open | Create     | Close         |               |
| Done                                                                                           |                                      |               |                      |                  | S.    | ocal intranet  |            | <b>a</b> 100% | 6 <b>-</b> .: |

Maintain Case page: Please note that the Status of the Case, which was previously closed, now shows "Reopen"; Click the "Save" button; If a message regarding updating participant addresses appears, select "No"; The case is now open and will display on your desktop, listing you as the Primary Worker; You may now create or update the Case Note

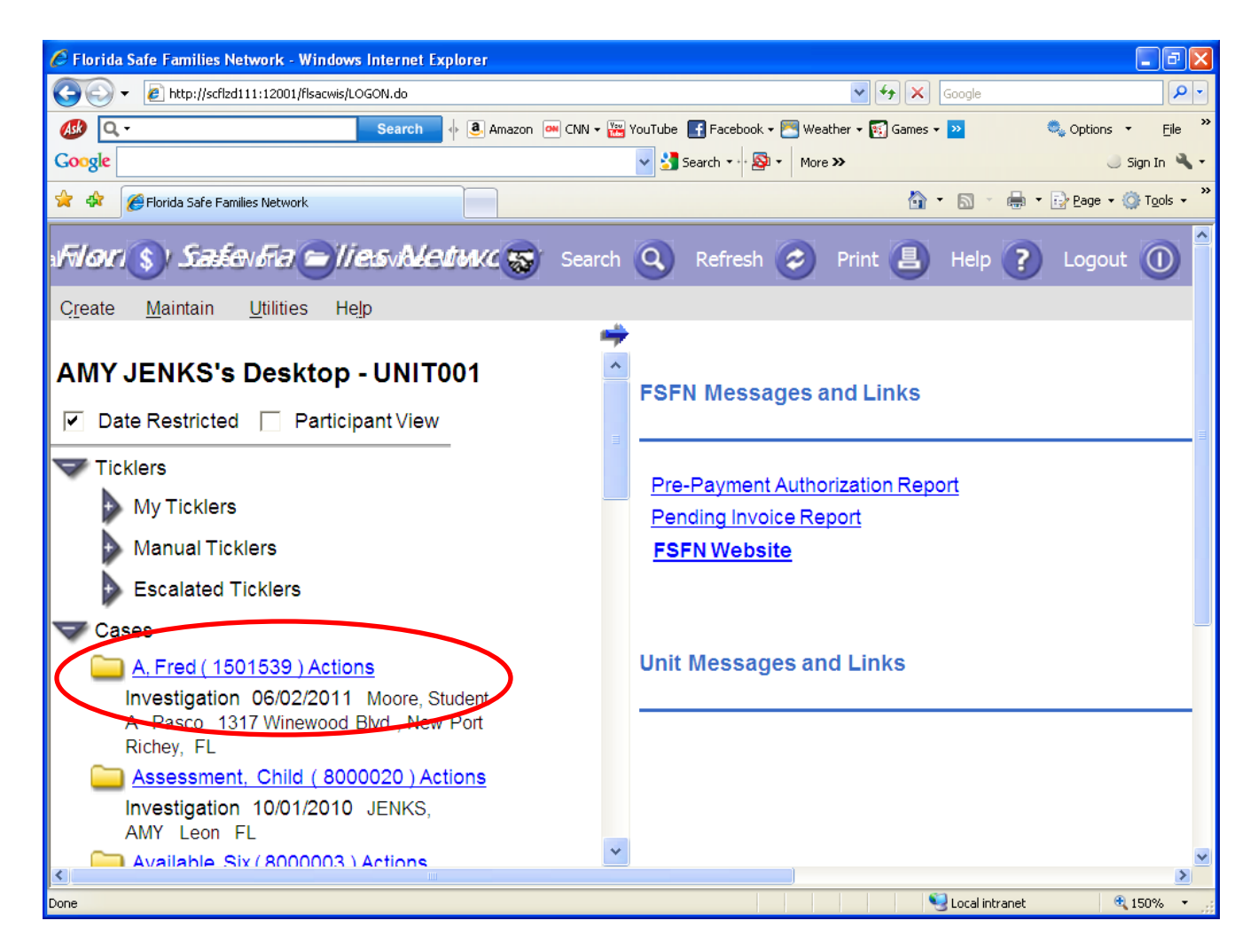

\*NOTE- You should only close a case that you have reopened in order to enter or update a case note. Do not close a case that you did not re-open.

From your FSFN desktop, click the Case Name hyperlink of the case you want to close-this will take you to the Maintain Case page

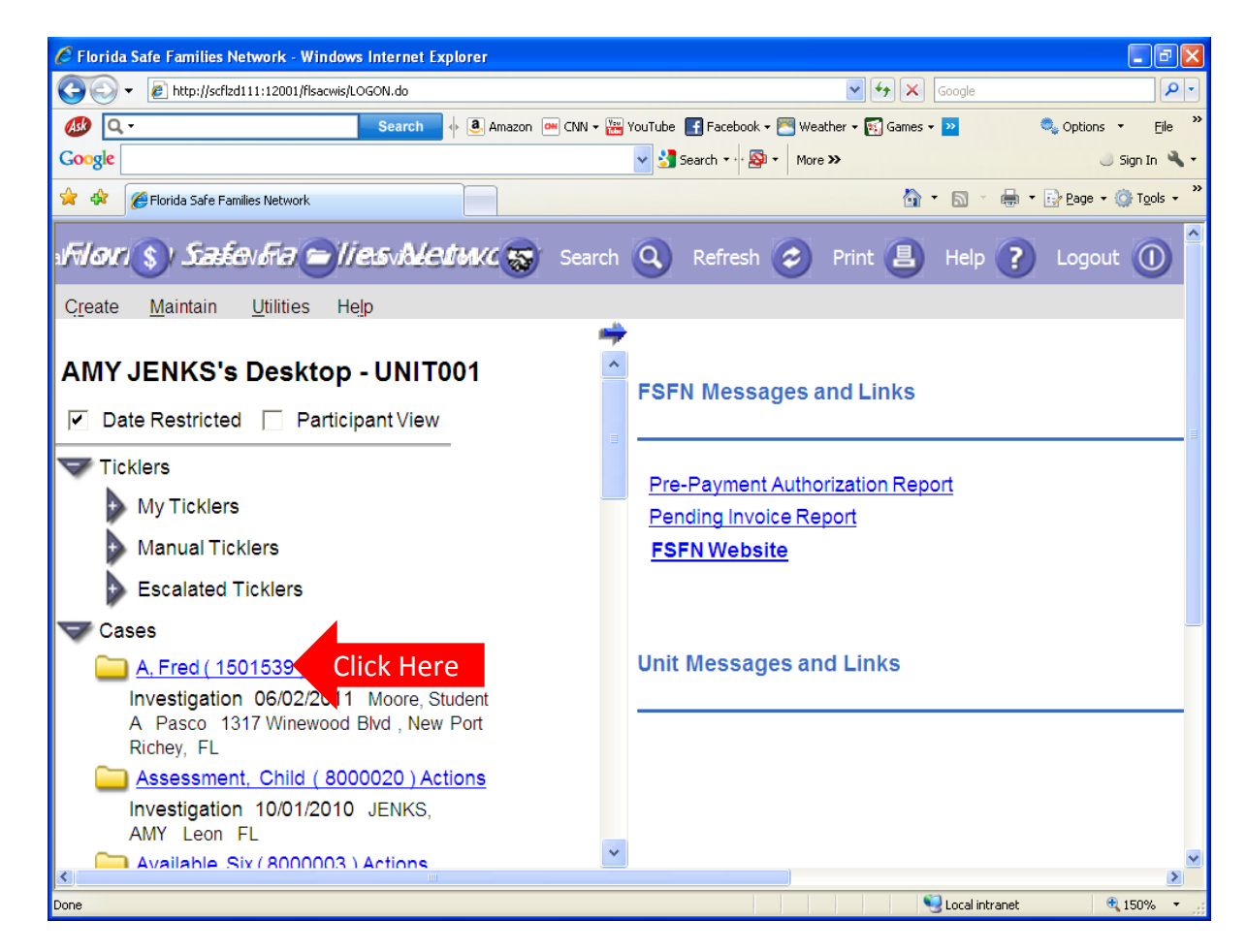

From the Maintain Case page click the "Closing History" tab; From the Options drop down box select "Submit Case Closure Request"; Click "Go"

| 🖉 Maintain Case - Windows Internet Explorer                       |                 |                                           |                                       |                                 |      |
|-------------------------------------------------------------------|-----------------|-------------------------------------------|---------------------------------------|---------------------------------|------|
| Florida Safe Families Network                                     |                 | Hand Book 🧭                               | ) Print 📳 Audit (                     | 🖹 Spell Check 🥎 Sou             | urce |
| Case Last/Provider: A CLS ( First: Fred Midd)                     | Case Name:      | Case ID: 1501539<br>Open Date: 06/02/2011 | Status: Reopen<br>Program Code: Child | Unit: 234445-PASCO-<br>PCSO NPR |      |
| Pa <u>r</u> ticipants R <u>e</u> lationships                      | <u>A</u> ddress | Professional/Other Contacts               | C.                                    | losing History                  |      |
| Case History<br>Open Date Closed Date Reason                      |                 |                                           |                                       |                                 |      |
|                                                                   |                 |                                           |                                       |                                 |      |
|                                                                   |                 |                                           |                                       |                                 |      |
|                                                                   |                 |                                           |                                       |                                 |      |
| Open Date Merged Date Former Case                                 | Number Reason   |                                           |                                       |                                 |      |
|                                                                   |                 |                                           |                                       |                                 |      |
| Options: 🕑 😰                                                      |                 |                                           | <u>5</u> 2                            | ive <u>C</u> lose               |      |
| Actions<br>Submit Case Closure Request                            |                 |                                           |                                       |                                 |      |
| Delink Intake<br>Split Case<br>Create New Case after Finalization |                 |                                           | 📢 Local intrar                        | net 🕄 100%                      |      |

Select the "Request for Closure" box and in the "Reason" dropdown box select "Administrative Closure"; Enter a brief "Closure Summary"; click the Save button.

|                    | Florida Safe Families Network                                            |                                                                             | Print 😩 Audit 📋 Spell                        | Check 🤣 Source |              |
|--------------------|--------------------------------------------------------------------------|-----------------------------------------------------------------------------|----------------------------------------------|----------------|--------------|
|                    |                                                                          |                                                                             | <u> </u>                                     |                | 1            |
|                    | Basic Information                                                        |                                                                             |                                              |                |              |
|                    | Case Name: A, Fred Case Nu                                               | umber: 1501539                                                              | Open Date: 06/02/2011                        |                |              |
|                    | Closing Information                                                      |                                                                             |                                              |                |              |
|                    | Closure Status: No Request                                               | Closed Date:                                                                |                                              |                | 2. Select    |
| L. Click Here      | Request For Closure                                                      | Reason:                                                                     |                                              | × •            | "Administrat |
|                    | Charle Harry & Charles Charlint in Nat Assiltability                     | Closing Checklist:                                                          | U                                            |                | Closure"     |
| ,                  | I Check Here if Closing Checklist is Not Applicable                      | closing checklist.                                                          |                                              |                | Closure      |
|                    | Closuro Summany                                                          |                                                                             |                                              |                |              |
|                    | Describe the closure process with the family and service p               | rouidars and the family's plan for                                          | meeting future service needs. Describe hou   | 4 904          |              |
|                    | behaviors or conditions judged to be at a level where safet              | broviders and the family's plan for<br>by is not assured or risk of maltrea | atment is a concern will be managed or suffi | w any          |              |
|                    | benaviors of conditions judged to be at a level where sale               | ly is not assured of tisk of matrica                                        | atment is a concern win be managed of sum    | cicitity       |              |
|                    | mitigated by other resources/supports.                                   |                                                                             |                                              |                |              |
|                    | mitigated by other resources/supports.                                   |                                                                             |                                              | 121            |              |
| 3 Enter            | mitigated by other resources/supports.                                   |                                                                             |                                              |                |              |
| 3. Enter           | mitigated by other resources/supports.                                   |                                                                             |                                              | <u>×</u>       |              |
| 3. Enter<br>ummary | mitigated by other resources/supports.                                   |                                                                             |                                              | ~              |              |
| 3. Enter<br>ummary | mitigated by other resources/supports.                                   |                                                                             |                                              | X              |              |
| 3. Enter<br>ummary | mitigated by other resources/supports.                                   |                                                                             |                                              | ×              |              |
| 3. Enter<br>ummary | mitigated by other resources/supports.                                   |                                                                             |                                              |                |              |
| 3. Enter<br>ummary | Closure Denial Messages                                                  |                                                                             | Sav                                          |                | elect "Save" |
| 3. Enter<br>ummary | Closure Denial Messages Options:                                         |                                                                             | Sav                                          | • 4. S         | elect "Save" |
| 3. Enter<br>ummary | Closure Denial Messages Options:                                         |                                                                             | Sav                                          | • 4. S         | elect "Save" |
| 3. Enter<br>ummary | Closure Denial Messages Options:                                         |                                                                             | Sav                                          | e 4. S         | elect "Save" |
| 3. Enter<br>ummary | Mitigated by other resources/supports.  Closure Denial Messages Options: |                                                                             | Sav                                          | e 4. S         | elect "Save" |
| 3. Enter<br>ummary | Closure Denial Messages Options:                                         |                                                                             | Sav                                          | e 4. S         | elect "Save" |
| 3. Enter<br>ummary | closure Denial Messages Options:                                         |                                                                             | Sav                                          | e 4. S         | elect "Save" |
| 3. Enter<br>ummary | closure Denial Messages Options:                                         |                                                                             | Sav                                          | e 4. S         | elect "Save" |
| 3. Enter<br>ummary | closure Denial Messages Options:                                         |                                                                             | Sav                                          | e 4. S         | elect "Save" |
| 3. Enter<br>ummary | Closure Denial Messages Options:                                         |                                                                             | Sav                                          | e 4. S         | elect "Save" |

#### This will return you to the "Case Closure" screen; The "Closure Status" will say "Closure Requested", Click "Close"

| orida Safe Families Netw                                                                                                    | ork                  |                         | Print 🕘                       | Audit 📋         | Spell Check 🌚   | Source |           |
|----------------------------------------------------------------------------------------------------|----------------------|-------------------------|-------------------------------|-----------------|-----------------|--------|-----------|
| Basic Information<br>Case Name: A, Fred                                                                                                    | Case Number:         | 1501539                 | Open Date:                    | 06/02/2011      |                 | Ĩ      |           |
| Closing Information                                                                                                    |                      | Closed Date:            |                               |                 |                 |        |           |
| Request For Closure                                                                                                    |                      | Reason:                 | Administrative Closure        |                 | ~               | e l    |           |
| Check Here If Closing Checklist is Not App                                                                                                    | licable              | Closing Checklist:      |                               | ~               |                 | 5.     |           |
| Closure Summary                                                                                                    |                      |                         |                               |                 |                 |        |           |
| ciosure summary                                                                                                    | and service provide  | re and the family's ni  | an for meeting future servic  | e neede Deec    | ribe how any    |        |           |
| escribe the closure process with the family                                                                                                    | and service provide  | t appured or rist of r  | all for meeting future servic | ull he menessed | or oufficiently |        |           |
| escribe the closure process with the family i<br>ehaviors or conditions judged to be at a level<br>nitigated by other resources/supports.                                                 | I where safety is no | t assured or risk of r  | naltreatment is a concern w   | vill be managed | or sufficiently |        |           |
| escribe the closure process with the tamily i<br>behaviors or conditions judged to be at a level<br>nitigated by other resources/supports.                                                | I where safety is no | it assured or risk of r | naltreatment is a concern w   | vill be managed | or sufficiently | 5      |           |
| Jescribe the closure process with the tamily i<br>behaviors or conditions judged to be at a level<br>nitigated by other resources/supports.                                               | I where safety is no | t assured or risk of r  | naltreatment is a concern w   | vill be managed | or sufficiently |        |           |
| Jescribe the closure process with the tamily i<br>behaviors or conditions judged to be at a level<br>nitigated by other resources/supports.<br>Test                                       | I where safety is no | t assured or risk of r  | naltreatment is a concern w   | ill be managed  | or sufficiently |        |           |
| Jescribe the closure process with the tamily i<br>behaviors or conditions judged to be at a level<br>nitigated by other resources/supports.<br>Test<br>Closure Denial Messages            | I where safety is no | t assured or risk of r  | naltreatment is a concern w   | ill be managed  | or sufficiently |        |           |
| Jescribe the closure process with the tamily i<br>behaviors or conditions judged to be at a level<br>mitigated by other resources/supports.<br>Test<br>Closure Denial Messages<br>tions:  | I where safety is no | t assured or risk of r  | naltreatment is a concern w   | ill be managed  | or sufficiently | se     | Click "Cl |
| Jescribe the closure process with the tamily i<br>behaviors or conditions judged to be at a level<br>nitigated by other resources/supports.<br>Test<br>Closure Denial Messages<br>tions:  | I where safety is no | t assured or risk of r  | naltreatment is a concern w   | ill be managed  | or sufficiently | se     | Click "Cl |
| Jescribe the closure process with the tamily i<br>vehaviors or conditions judged to be at a level<br>nitigated by other resources/supports.<br>Test<br>Closure Denial Messages<br>tions:  | I where safety is no | t assured or risk of r  | naltreatment is a concern w   | ill be managed  | or sufficiently | se     | Click "Cl |
| Jescribe the closure process with the tamily i<br>behaviors or conditions judged to be at a level<br>nitigated by other resources/supports.<br>Test<br>Closure Denial Messages<br>tions:  | I where safety is no | t assured or risk of r  | naltreatment is a concern w   | ill be managed  | or sufficiently | se     | Click "Cl |
| Jescribe the closure process with the family i<br>behaviors or conditions judged to be at a level<br>mitigated by other resources/supports.<br>Test<br>Closure Denial Messages<br>itions: | I where safety is no | t assured or risk of r  | naltreatment is a concern w   | ill be managed  | or sufficiently | se     | Click "Cl |

A new row will be inserted in the Case History group box with an associated "Pending" hyperlink. Once it passes the necessary edits successfully the "Pending" hyperlink will change to an "Accepted" hyperlink (takes up to an hour)

| avida Cafa                             | Esmilias Ma | aturarle               |            |                |                    |                  |                             | . An |
|----------------------------------------|-------------|------------------------|------------|----------------|--------------------|------------------|-----------------------------|------|
| orida Sare i                           | Families Ne | etwork                 |            |                | Hand Book (Z       | ) Print 🕘 Au     | dit 📋 Spell Chec            | :k 🥎 |
| Case                                   |             |                        |            |                |                    |                  |                             |      |
| Last/Provider: A                       |             | CLS Case N             | lame:      | Cas            | e ID: 1501539      | Status: Reopen   | Unit: 234445-PA<br>PCSO NPR | SCO- |
| First: Fred                            |             | Middle Name            | e:         | Ope            | n Date: 06/02/2011 | Program Code: Ch | ild                         |      |
| Participants                           | Rel         | lationships            | Address    | Professional/O | ther Contacts      |                  | Closing History             | ,    |
|                                        |             |                        |            |                |                    | I                | - <u>-</u> ,                |      |
| Case History                           |             | 2                      |            |                |                    |                  |                             |      |
| 06/02/2011                             | Closed Date | Administrative Closure |            | - (            | Pending            |                  |                             |      |
| 00/02/2011                             |             | Administrative closure |            |                | rending            |                  |                             |      |
|                                        |             |                        |            |                |                    |                  |                             |      |
|                                        |             |                        |            |                |                    |                  |                             |      |
|                                        |             |                        |            |                |                    |                  |                             |      |
|                                        |             |                        |            |                |                    |                  |                             |      |
|                                        |             |                        |            |                |                    |                  |                             |      |
|                                        |             |                        |            |                |                    |                  |                             |      |
|                                        |             |                        |            |                |                    |                  |                             |      |
|                                        |             |                        |            |                |                    |                  |                             |      |
|                                        |             |                        |            |                |                    |                  |                             |      |
|                                        |             |                        |            |                |                    |                  |                             |      |
|                                        |             |                        |            |                |                    |                  |                             |      |
|                                        |             |                        |            |                |                    |                  |                             |      |
|                                        |             |                        |            |                |                    |                  |                             |      |
|                                        |             |                        |            |                |                    |                  |                             |      |
|                                        |             |                        |            |                |                    |                  |                             |      |
|                                        |             |                        |            |                |                    |                  |                             |      |
|                                        |             |                        |            |                |                    |                  |                             |      |
|                                        |             |                        |            |                |                    |                  |                             |      |
|                                        |             |                        |            |                |                    |                  |                             |      |
|                                        |             |                        |            |                |                    |                  |                             |      |
| - Merried Cases                        |             |                        |            |                |                    |                  |                             |      |
| Merged Cases                           | Merged Date | Former Case Num        | ber Reason |                |                    |                  |                             |      |
| - Merged Cases<br>Open Date            | Merged Date | Former Case Num        | ber Reason |                |                    | _                |                             |      |
| Merged Cases                           | Merged Date | Former Case Num        | ber Reason |                |                    | _                |                             |      |
| Merged Cases<br>Open Date              | Merged Date | Former Case Num        | ber Reason |                |                    |                  |                             |      |
| - Merged Cases<br>Open Date            | Merged Date | Former Case Num        | ber Reason |                |                    | -                |                             |      |
| - Merged Cases<br>Open Date            | Merged Date | Former Case Num        | ber Reason |                |                    |                  |                             |      |
| Merged Cases<br>Open Date              | Merged Date | Former Case Num        | ber Reason |                |                    |                  |                             |      |
| Merged Cases<br>Open Date              | Merged Date | Former Case Num        | ber Reason |                |                    | -                |                             |      |
| Merged Cases<br>Open Date              | Merged Date | Former Case Num        | ber Reason |                |                    |                  |                             |      |
| Merged Cases<br>Open Date              | Merged Date | Former Case Num        | ber Reason |                |                    |                  | Save <u>C</u> lose          |      |
| - Merged Cases<br>Open Date<br>otions: | Merged Date | Former Case Num        | ber Reason |                |                    |                  | Save <u>C</u> lose          |      |
| Merged Cases<br>Open Date              | Merged Date | Former Case Num<br>So  | ber Reason |                |                    |                  | Save Close                  |      |
| Merged Cases<br>Open Date              | Merged Date | Former Case Num        | ber Reason |                |                    |                  | Save <u>C</u> lose          |      |
| Merged Cases<br>Open Date              | Merged Date | Former Case Num        | ber Reason |                |                    |                  | Save <u>C</u> lose          |      |
| - Merged Cases<br>Open Date            | Merged Date | Former Case Numi       | ber Reason |                |                    |                  | Save Close                  |      |
| - Merged Cases<br>Open Date            | Merged Date | Former Case Num        | ber Reason |                |                    |                  | Save <u>C</u> lose          |      |
| - Merged Cases<br>Open Date            | Merged Date | Former Case Numl       | ber Reason |                |                    | Local            | Save <u>C</u> lose          | € 10 |

#### Once the hyperlink shows "Accepted," click the "Accepted" hyperlink;

| Case                                                                              |                                                       |                                                                                                    |                 | - 100 mm                                                                | The endlower 100    |
|-----------------------------------------------------------------------------------|-------------------------------------------------------|----------------------------------------------------------------------------------------------------|-----------------|-------------------------------------------------------------------------|---------------------|
| ast/Provider:                                                                     |                                                       | CLS Case N                                                                                                  | ame:            | Case ID:                                                                | Status: Reop        |
| ïrst:                                                                             | mon                                                   | Middle Name                                                                                                 | e:              | Open Date: 06/0                                                         | 02/2011 Program Cod |
| Participan                                                                        | - D                                                   |                                                                                                    |                 |                                                                         |                     |
| Concelling                                                                        | ts   Ry                                               | <u>e</u> lationsnips                                                                                        | <u>A</u> ddress | Protessional/Other Conta                                                | cts                 |
| Case History<br>Open Date                                                         | Closed Date                                           | Reason                                                                                                    | <u>A</u> ddress | Professional/Other Conta                                                |                     |
| Case History<br>Open Date<br>06/02/2011                                           | Closed Date                                           | Reason<br>Administrative Closure                                                                            | Address         | Professional/Other Conta                                                | cts<br>Click Here   |
| Case History<br>Open Date<br>06/02/2011<br>06/02/2011                             | Closed Date                                           | Reason<br>Administrative Closure<br>Closing Disrupted                                                       | Address         | Professional/Other Conta<br>Accepte<br>Historic                         | cts<br>Click Here   |
| Case History<br>Open Date<br>06/02/2011<br>06/02/2011<br>09/14/2008               | Closed Date<br>06/06/2011<br>09/30/2008               | Reason<br>Administrative Closure<br>Closing Disrupted<br>Investigation Completed                            | Address         | Professional/Other Conta<br>Accepte<br>Historic<br>Historic             | Click Here          |
| Case History<br>Open Date<br>06/02/2011<br>06/02/2011<br>09/14/2008<br>06/15/2008 | Closed Date<br>06/06/2011<br>09/30/2008<br>07/16/2008 | Reason<br>Administrative Closure<br>Closing Disrupted<br>Investigation Completed<br>Family Requests Service | Address         | Professional/Other Conta<br>Accepte<br>Historic<br>Historic<br>Historic | cts<br>Click Here   |

# From the "Options" drop down box select "Approval" and click "Go"

|                 | ase Name: Case                                                                                    | Number:                         | Open Date: 06/02/2011                            |                              |
|-----------------|---------------------------------------------------------------------------------------------------|---------------------------------|--------------------------------------------------|------------------------------|
|                 | Closing Information                                                                               |                                 |                                                  |                              |
| С               | losure Status: Closure Accepted                                                                   | Closed Date:                    |                                                  |                              |
| E.              | Request For Closure                                                                               | Reason:                         | Administrative Closure                           | ~                            |
| Г               | Check Here If Closing Checklist is Not Applicable                                                 | Closing Checklist:              | ~                                                |                              |
|                 |                                                                                                   |                                 |                                                  |                              |
| De              | escribe the closure process with the family and service                                           | providers and the family's p    | lan for meeting future service needs. Describe I | now any                      |
| be              | ehaviors or conditions judged to be at a level where sat<br>itigated by other resources/supports. | ety is not assured or risk of i | maltreatment is a concern will be managed or su  | Ifficiently                  |
| T               | est                                                                                               |                                 |                                                  | ~                            |
|                 |                                                                                                   |                                 |                                                  |                              |
|                 |                                                                                                   |                                 |                                                  |                              |
|                 |                                                                                                   |                                 |                                                  | ~                            |
|                 |                                                                                                   |                                 |                                                  | v                            |
|                 | Closure Denial Messages                                                                           |                                 |                                                  | ~                            |
| •               | Closure Denial Messages                                                                           |                                 |                                                  |                              |
| D opt           | Closure Denial Messages<br>ions: <u>co</u> 2.                                                     | Click Here                      | 5                                                | ave <u>C</u> los             |
| Opt             | Closure Denial Messages<br>ions: Co 2.                                                            | Click Here                      |                                                  | ave <u>C</u> los             |
| Opt<br>Approval | Closure Denial Messages<br>ions: <u>Co</u> 2.<br>Actions<br>Approval                              | Click Here                      | 3                                                | av <del>e</del> <u>C</u> los |
| Approval        | Closure Denial Messages<br>ions:  Actions Approval Text                                           | Click Here                      | 3                                                | ave <u>C</u> los             |
| Approval        | Closure Denial Messages<br>ions: Cons<br>Actions<br>Approval<br>Text<br>Closure Summary           | Click Here                      | 3                                                | ave <u>C</u> los             |

Select the "Approve" radio button and click "Continue"

| FSFN                                                       |                                                                                              | Print 📳                              | Audit 📋 | Spell Check 🌚 | Help |
|------------------------------------------------------------|----------------------------------------------------------------------------------------------|--------------------------------------|---------|---------------|------|
| - Document Infor                                           | mation                                                                                       |                                      | -       |               |      |
| Case: I                                                    |                                                                                              |                                      |         |               |      |
| Type: Case Closur                                          | e                                                                                            |                                      |         |               |      |
| Date: 06/07/2011                                           |                                                                                              |                                      |         |               |      |
| - Approval Decis                                           | ion                                                                                          |                                      | _       |               |      |
| Approve C                                                  | Reroute 🧲 Recall/Return 🤆 N                                                                  | Not Approve <u>Clear</u>             |         |               |      |
|                                                            | roval                                                                                        |                                      | _       |               |      |
| You have complete                                          | d and are about to approve this                                                              | niece of work. Do you                |         |               |      |
| rou nave complete                                          | a and are about to approve this                                                              | piece of work. Do you                |         |               |      |
| wish to route this v                                       | vork to the supervisor listed belo                                                           | ow for future approval? If           |         |               |      |
| no, please select "                                        | vork to the supervisor listed belo<br>Other" to select the appropriate p                     | ow for future approval? If<br>party. |         |               |      |
| no, please select "                                        | vork to the supervisor listed belo<br>Other" to select the appropriate p                     | ow for future approval? If<br>party. |         |               |      |
| wish to route this v<br>no, please select "<br>Supervisor: | vork to the supervisor listed belo<br>Other" to select the appropriate p                     | ow for future approval? If<br>party. |         |               |      |
| Supervisor:                                                | vork to the supervisor listed belo<br>Other" to select the appropriate p                     | ow for future approval? If<br>party. |         |               |      |
| Supervisor:<br>Approval Histor<br>Worker Name              | vork to the supervisor listed belo<br>Other" to select the appropriate p<br>y<br>Status Date | Action                               |         |               |      |

#### Click "Close"

| Closing Information                                                                                                    |                                                                          |                                                                                        |                                    |
|----------------------------------------------------------------------------------------------------|--------------------------------------------------------------------------|----------------------------------------------------------------------------------------|------------------------------------|
| Closure Status: Closure Accepted                                                                                                    | Closed Date:                                                             |                                                                                        |                                    |
| Request For Closure                                                                                                    | Reason:                                                                  | Administrative Closure                                                                 | ~                                  |
| Check Here If Closing Checklist is Not Applicable                                                                                                    | Closing Checklist:                                                       | ~                                                                                      |                                    |
| Closure Summary<br>Describe the closure process with the family and ser<br>behaviors or conditions judged to be at a level where<br>nitigated by other resources/supports.         | rice providers and the family's pl<br>safety is not assured or risk of n | an for meeting future service needs. Desc<br>haltreatment is a concern will be managed | cribe how any<br>I or sufficiently |
| Closure Summary<br>Describe the closure process with the family and ser<br>ehaviors or conditions judged to be at a level where<br>nitigated by other resources/supports.<br>Test  | vice providers and the family's pl<br>safety is not assured or risk of n | an for meeting future service needs. Deso<br>naltreatment is a concern will be managed | cribe how any<br>I or sufficiently |
| Closure Summary<br>Describe the closure process with the family and ser<br>behaviors or conditions judged to be at a level where<br>nitigated by other resources/supports.<br>Test | vice providers and the family's pl<br>safety is not assured or risk of n | an for meeting future service needs. Desc<br>naltreatment is a concern will be managed | cribe how any<br>I or sufficiently |